### **BUILD YOUR PLAN WITH MY GRADUATION PLAN**

**MCINCININATI** 

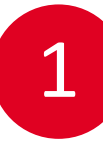

#### LOG IN TO CATALYST

- First, go to catalyst.uc.edu
- Log in and click on the My Academic tile, and then the Academic Progress folder
- Click Get My Degree Audit and run a degree audit report, then click on the My Graduation Plan button

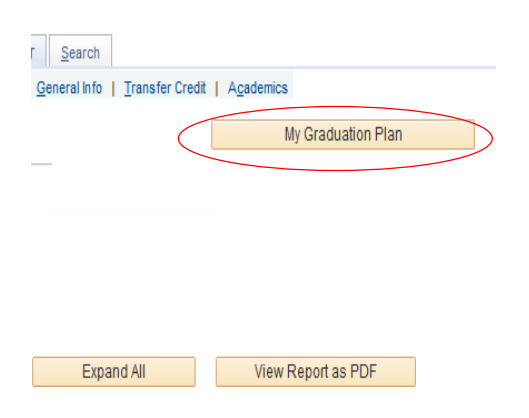

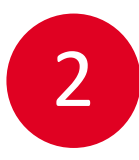

#### REVIEW YOUR REQUIREMENTS

Review the requirements of your program

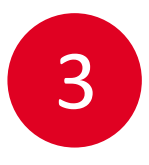

#### **PLAN COURSES**

Click on the plan course button to see course options, select a course and select the plan button

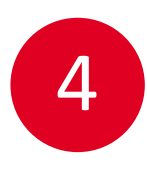

### **REVIEW PLAN**

Review your planned courses in the term displays

## CREATE A GOAL

Navigate to the Profile page and create an educational and career goal

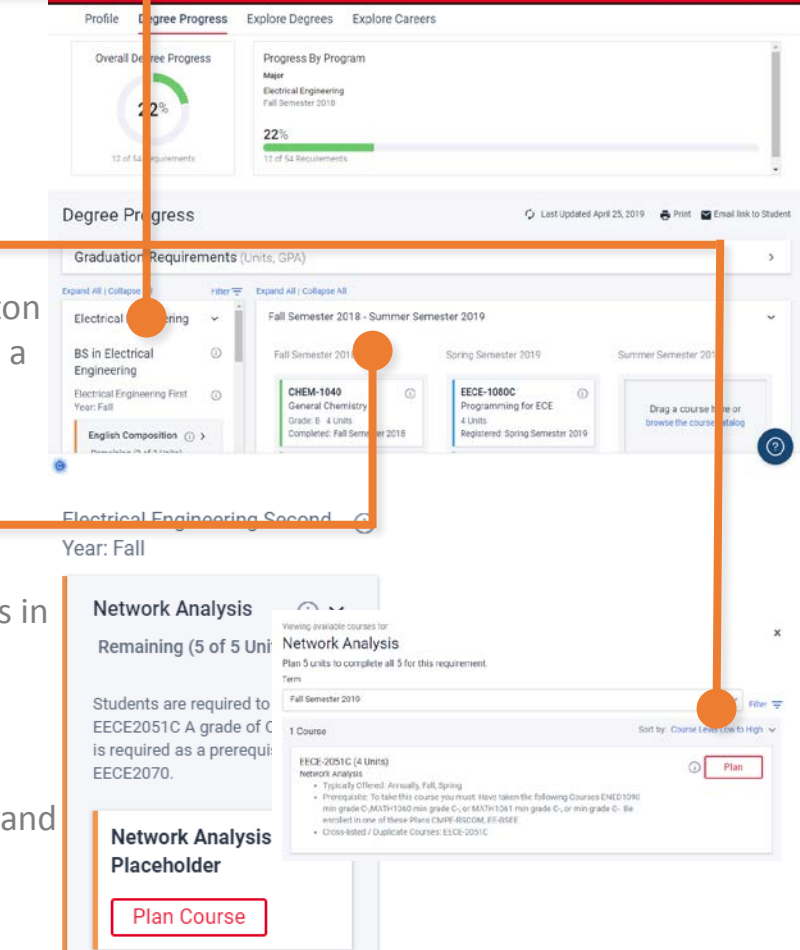

My Graduation Plan is available to current UC students.

# University of CINCINNATI

#### Access it now by logging into Catalyst